### Vniver§itat DğValència

### ServeidEstudiants

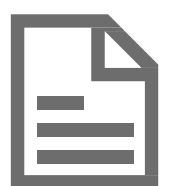

### Requisitos técnicos y Guía para Desactivar el bloqueador de elementos emergentes

en los distintos navegadores

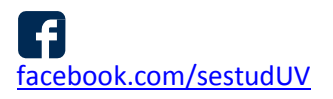

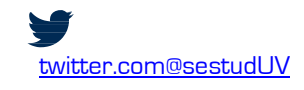

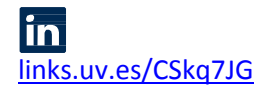

### Requisitos técnicos Generales

#### Requisitos técnicos para acceder a ENTREU

- Tener instalado un visualizador de documentos PDF.
- Instalación de <u>Java</u> (se recomienda la actualización de Java 6).
- Habilitar en el navegador web: Javascript, Cookies y permitir ventanas emergentes o Pop-Ups.

**NOTA.** Debido a las nuevas medidas de seguridad de los navegadores Web, en algunos casos puede ser necesario ejecutar el navegador web en modo administrador.

# Cómo desactivar el bloqueador de elementos emergentes en

Internet Explorer Google Chrome Mozilla Firefox

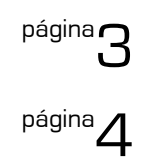

<sup>página</sup>7

×

//,

## Desactivar el bloqueador de elementos emergentes en Internet Explorer

Primero debemos tener en cuenta que la barra de menú no está visible en las últimas versiones del navegador, por lo que tendremos que habilitar su visualización. Para mostrar la barra de menú hacemos clic con el botón derecho del ratón en el marco de la ventana, y marcamos la opción "Barra de menú".

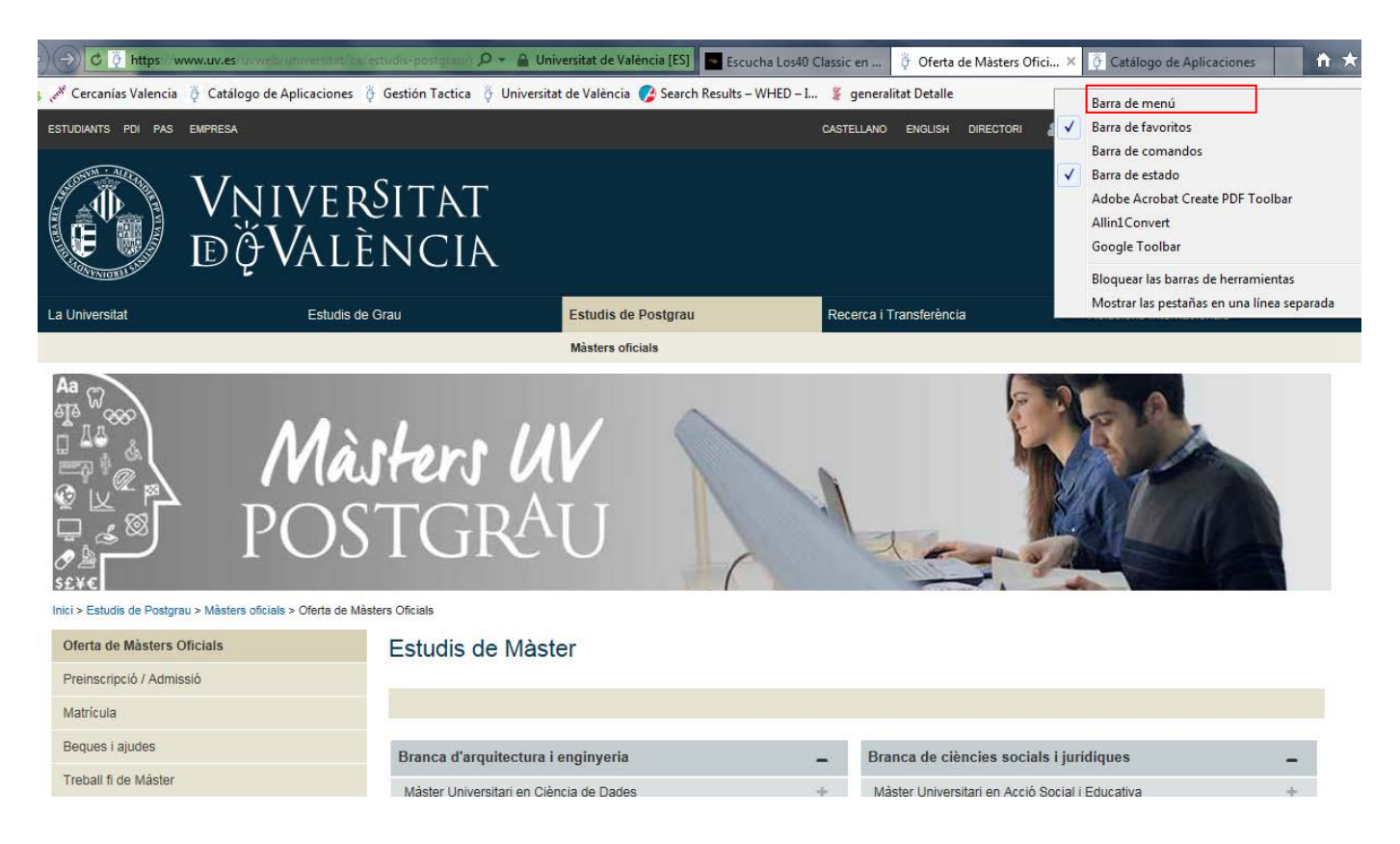

Después hacemos clic en "Herramientas" de la barra de menú y dentro de la opción de "Bloqueador de elementos emergentes", tan solo hemos de pulsar en la opción "Desactivar el bloqueador de elementos emergentes". Si en lugar de esto, aparece la opción "Activar el bloqueador de elementos emergentes", no pulsaremos ya que lo habíamos desactivado previamente.

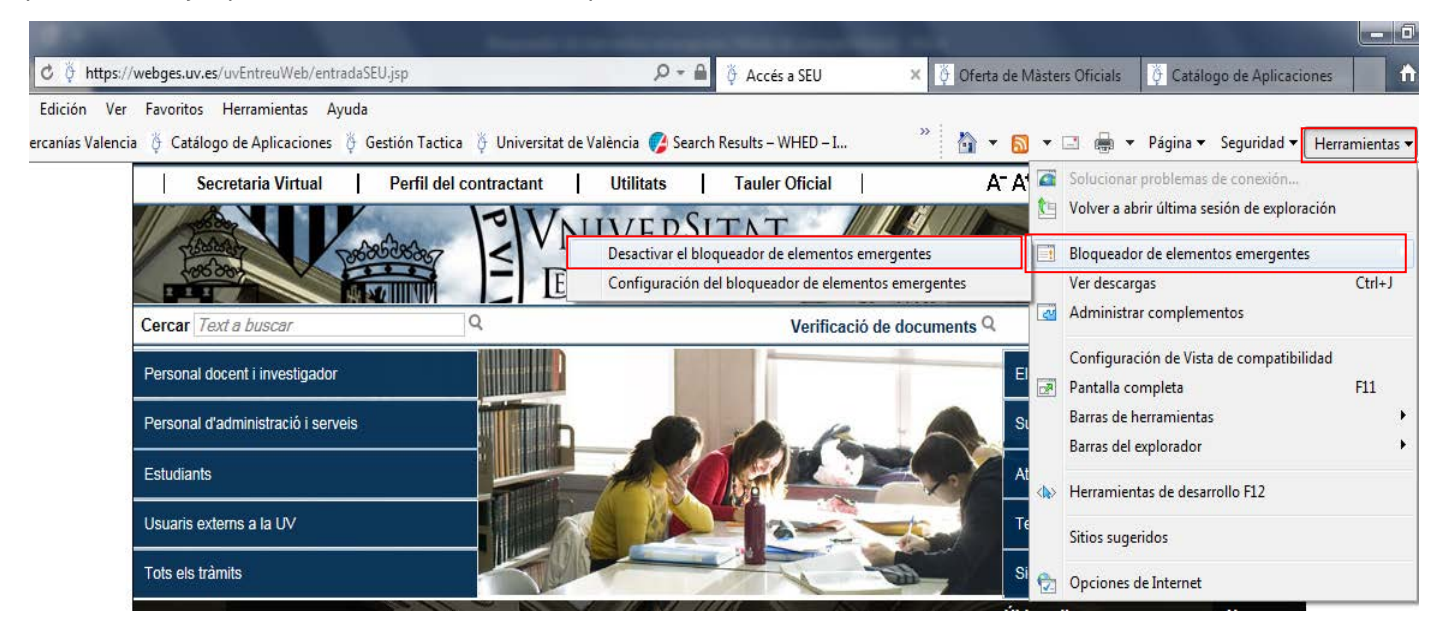

# Desactivar el bloqueador de elementos emergentes en **Google Chrome**

Hacemos clic sobre el icono del menú de Chrome, situado en la esquina superior derecha, y pulsamos en la opción "Configuración", tal y como se ve en la imagen.

| A ATATA PVALENCIA ENTRE                                                                                                    | Nueva pestaña<br>Nueva ventana<br>Nueva ventana d | le incógnito Ctrl + | Ctrl + T<br>Ctrl + N<br>Mayús + N |  |
|----------------------------------------------------------------------------------------------------|---------------------------------------------------|---------------------|-----------------------------------|--|
| na: Valencià • A* A* O • 2 • ficació de documents Q • ficació de documents Q • ficació de docume | Historial<br>Descargas<br>Marcadores              |                     | Ctrl + J                          |  |
| n desitgeu accedir-hi?                                                                                                    | Zoom                                              | - 100 %             | + 23                              |  |
| Certificat electrònic                                                                                                    |                                                   |                     | Ctrl + P<br>Ctrl + F              |  |
| Usuari genèric d'oficina (personal amb usuari LDAP)                                                                                                    |                                                   | is<br>Cortar Conjar | Deca                              |  |
| • Usuari de l'Oricina                                                                                                    | Configuración                                     | contai              | regu                              |  |
| <ul> <li>Certificat digital emès per una autoritat de certificació reconeguda en la plataforma utilitzada. Aquesta plataforma admet certificats digitals reconeguts segons l'estàndard ITU-T X.509 v3, emesos per prestad de serveis de certificació múltiples.</li> </ul>                                                                                                    |                                                   |                     |                                   |  |
|                                                                                                    |                                                   |                     |                                   |  |
| • Usuari registrat en l'Oficina. Necessari si no es pot accedir per algun dels mètodes anteriors                                                                                                    |                                                   |                     |                                   |  |
| Seleccioneu el mètode d'accés amb el qual desitgeu entrar en l'Oficina.<br>Correu de contacte: entreu@uv.es                                                                                                    |                                                   |                     |                                   |  |

Nos abrirá una nueva página y al final de esta hay que hacer clic en "Configuración Avanzada ..."

| guración | Q, Buscar ajustes                                                                                                    |  |
|----------|----------------------------------------------------------------------------------------------------|--|
|          | Buscador                                                                                                    |  |
|          | Buscador utilizado en la barra de direcciones Google 👻                                                                                                    |  |
|          | Administrar buscadores                                                                                                    |  |
|          | Navegador predeterminado                                                                                                    |  |
|          | Navegador predeterminado         Establecer como predeterminado           Establecer Google Chrome como navegador predeterminado         Establecer como predeterminado |  |
|          | Al abrir el navegador                                                                                                    |  |
|          | Abrir la página Nueva pestaña                                                                                                    |  |
|          | O Abrir todo como estaba antes de cerrar                                                                                                    |  |
|          | O Abrir una página específica o un conjunto de páginas                                                                                                    |  |

Nos aparecen más opciones y ahora debemos hacer clic en el botón "Configuración de contenido..."

| 👸 uvEntreuWeb 🗙 🕏 Config        | uración × 🕂                                                                                                    | -         | - |     |
|---------------------------------|----------------------------------------------------------------------------------------------------|-----------|---|-----|
| ← → C ☆ © Chrome   chrome://set | ttings                                                                                                    |           |   | 2 : |
| 🚍 Configuración                 | Q Buscar ajustes                                                                                                    |           |   |     |
|                                 | Configuración avanzada 🔶                                                                                                    |           |   |     |
|                                 | Privacidad y seguridad                                                                                                    |           |   |     |
|                                 | Google Chrome puede utilizar los servicios web para mejorar tu experiencia de navegación. Puedes habi<br>inhabilitar estos servicios. Más información      | ilitar o  |   |     |
|                                 | Permitir el inicio de sesión en Chrome<br>Si esta opción está desactivada, puedes iniciar sesión en sitios de Google, como Gmail, sin hacerlo en<br>Chrome | •         |   |     |
|                                 | Utilizar un servicio de predicciones para completar búsquedas y URL escritas en la barra de<br>direcciones                                                 |           |   |     |
|                                 | Utilizar un servicio de predicciones para que las páginas se carguen más rápido                                                                            |           |   |     |
|                                 | Utilizar un servicio web para intentar resolver errores de navegación                                                                                      | -         |   |     |
|                                 | Navegación Segura<br>Te protege a ti y a tu dispositivo frente a sitios web peligrosos                                                                     |           |   |     |
|                                 | Ayudar a mejorar la función Navegación Segura<br>Envia información del sistema y contenido de las páginas a Google                                         | 0         |   |     |
|                                 | Enviar automáticamente estadísticas de uso e informes sobre fallos a Google                                                                                | 0         |   |     |
|                                 | Utilizar un servicio web para revisar la ortografía<br>Corrección ortográfica más inteligente al enviar el texto que introduces en el navegador a Google   | <b>()</b> |   |     |
|                                 | Enviar una solicitud de no seguimiento con tu tráfico de navegación                                                                                        | <b>_</b>  |   |     |
|                                 | Permitir a los sitios web saber si tienes métodos de pago guardados                                                                                        |           |   |     |
|                                 | Gestionar certificados<br>Administrar configuración y certificados HTTPS/SSL                                                                               |           |   |     |
|                                 | Configuración de contenido                                                                                                    |           |   |     |

Nos aparece una nueva ventana y debemos desplazarnos hacia abajo hasta el apartado "Ventanas emergentes".

| ۇ uvEntreuWeb ×<br>- → C 介 ⊚ Chrome | chrome://settings/content                                                   | Concession in the second |
|-------------------------------------|-----------------------------------------------------------------------------|--------------------------|
| ☰ Configuración                     | Q Buscar ajustes                                                            |                          |
|                                     | ← Configuración de contenido                                                | 0                        |
|                                     | Cookies<br>Permitir que los sitios web guarden y consulten datos de cookies | 2                        |
|                                     | Ubicación     Preguntar antes de acceder                                    | •                        |
|                                     | Cámara<br>Preguntar antes de acceder                                        | *                        |
|                                     | Micrófono<br>Preguntar antes de acceder                                     | *                        |
|                                     | Notificaciones<br>Preguntar antes de enviar                                 | <b>۲</b> .               |
|                                     | <>> JavaScript<br>Permitido                                                 | •                        |
|                                     | Flash<br>Preguntar antes                                                    | э.                       |
|                                     | Mostrar todo                                                                |                          |
|                                     | Ventanas emergentes y redirecciones<br>Con bloqueo                          | •                        |

Suele aparecer por defecto "Bloqueado (Recomendado)", pero debe de estar marcada la opción "Permitido", o bien agregar la dirección de un sitio web donde deseemos permitir ventanas emergentes o popups.

| 🏺 uvEntreuWeb 🗙 🕏       | Configuración ×                       |        |
|-------------------------|---------------------------------------|--------|
| ← → C 介 © Chrome   chro | me:// <b>settings</b> /content/popups |        |
| 🗮 Configuración         | Q Buscar ajustes                      |        |
|                         | ← Ventanas emergentes y redirecciones |        |
|                         | Permitido                             | -      |
|                         | Bloquear                              | Añadir |
|                         | No se ha añadido ningún sitio web     |        |
|                         | Permitir                              | Añadir |
|                         | ې https://webgestest.uv.es:443        | 1      |
|                         |                                       |        |
|                         |                                       |        |
|                         |                                       |        |

## Desactivar el bloqueador de elementos emergentes en Mozilla Firefox

Hacemos clic en el menú "Herramientas" y seleccionamos "Opciones".

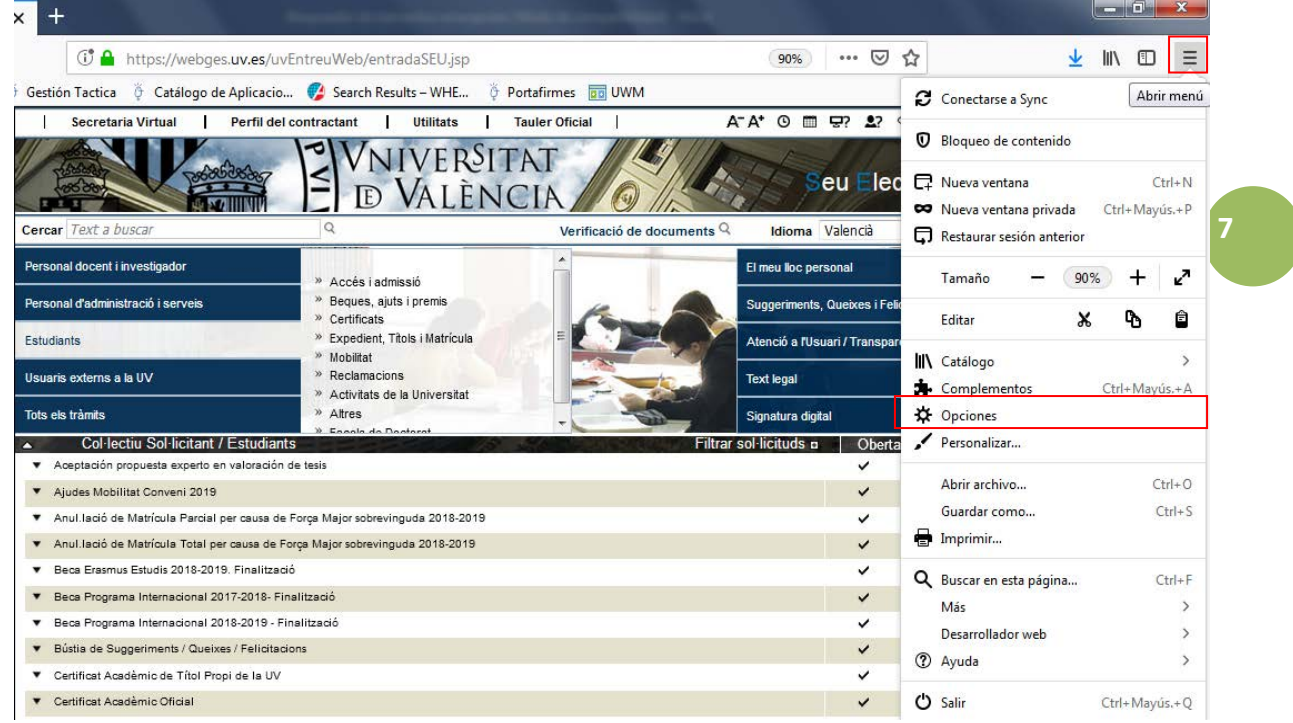

En la nueva ventana que se abre, hacemos clic en la pestaña "Privacidad&Seguridad", bajamos hasta permisos y nos aseguramos de que la casilla de verificación de "Bloquear ventanas emergentes" está desactivada.

| 😚 Accés a SEU                | 🗙 🔆 Opciones 🗙 💊 Configuración, excepciones y s 🗙 🕂                                  |                     |          |
|------------------------------|--------------------------------------------------------------------------------------|---------------------|----------|
| ← → ♂ ŵ                      | Sirefox about:preferences#privacy                                                    |                     | 👱 III\ 🗉 |
| 🌣 Más visitados 🔅 Novetats 🔾 | Gestión Tactica 🛛 🏺 Catálogo de Aplicacio 🤣 Search Results – WHE 🦉 Portafirmes 🥫 UWM |                     |          |
|                              |                                                                                      |                     |          |
| 🛱 General                    | ✓ <u>M</u> arcadores                                                                 |                     |          |
| f Inicio                     | ✓ Abrir pestañas                                                                     |                     |          |
| <b>Q</b> Buscar              | Cambiar preferencias de sugerencias de buscadores                                    |                     |          |
| Privacidad &<br>Seguridad    | Permisos                                                                             |                     |          |
|                              | Ubicación                                                                            | Configuración       |          |
|                              | Cámara                                                                               | Configuración       |          |
|                              | J Micrófono                                                                          | Configuración       |          |
|                              | Notificaciones Saber más                                                             | Configuración       |          |
|                              | Pausar notificaciones hasta que Firefox se reinicie                                  |                     |          |
|                              | Bloquear ventanas emergentes                                                         | <u>E</u> xcepciones |          |
| Extensiones y temas          | Advertirle cuando los sitios web intenten instalar complementos                      | Excepciones         |          |
| ⑦ Firefox Asistencia         | Impedir que los servicios de accesibilidad accedan a su navegador Saber más          |                     |          |